## บทที่ 2 ภาพรวมการบันทึกรายการระบบบัญชีสินทรัพย์ถาวร

มาตรฐานการบัญชีภาครัฐ ฉบับที่ 17 เรื่อง ที่ดิน อาคาร และอุปกรณ์ ตามประกาศกระทรวงการคลัง เรื่อง มาตรฐานการบัญชีภาครัฐและนโยบายการบัญชีภาครัฐ พ.ศ. 2561 กำหนดคำนิยาม "ที่ดิน อาคาร และ อุปกรณ์" หมายถึง สินทรัพย์ที่มีตัวตนที่หน่วยงานมีไว้เพื่อใช้ประโยชน์ในการผลิต ในการจำหน่ายสินค้าหรือ ให้บริการ เพื่อให้เช่า หรือเพื่อใช้ในการบริหารงานและหน่วยงานคาดว่าจะใช้ประโยชน์มากกว่าหนึ่งรอบระยะเวลา โดยให้รับรู้เป็นสินทรัพย์ถาวรในระบบ New GFMIS Thai เฉพาะสินทรัพย์ที่มีมูลค่าขั้นต่ำตั้งแต่ 10,000 บาท ขึ้นไป กรณีสินทรัพย์มีมูลค่าต่ำกว่า 10,000 บาท ให้บันทึกควบคุมไว้ในทะเบียนคุมทรัพย์สิน สำหรับสินทรัพย์ถาวร ที่บันทึกในระบบ New GFMIS Thai จะมีการกำหนดรหัสสินทรัพย์จากระบบ เพื่อรองรับการบันทึกการได้มา ของสินทรัพย์ เพื่อให้ระบบคำนวณค่าเสื่อมราคา และบันทึกรายการบัญชีที่เกี่ยวข้องให้อัตโนมัติ โดยระบบจะ คำนวณค่าเสื่อมราคาสินทรัพย์จนมูลค่าสุทธิคงเหลือเท่ากับ 1 บาท เมื่อมีการจำหน่ายสินทรัพย์ออกจากหน่วยงาน สินทรัพย์รายตัวที่อยู่ในระบบ ก็ต้องมีการตัดจำหน่ายออกไปด้วย

การปฏิบัติงานในระบบบัญชีสินทรัพย์ถาวร ผ่าน New GFMIS Thai ประกอบด้วย

 การบันทึกรายการข้อมูลหลักสินทรัพย์ เพื่อแสดงรายละเอียดเกี่ยวกับสินทรัพย์แต่ละรายการ ประกอบด้วย ชื่อ/คุณสมบัติ/ประเภทของสินทรัพย์ การได้มาของสินทรัพย์ เช่น แหล่งของเงิน รหัสงบประมาณ รหัสกิจกรรมหลัก อายุการใช้งาน และเจ้าของสินทรัพย์ (ศูนย์ต้นทุน) แบบฟอร์มที่ใช้ในการบันทึกมี 2 แบบ คือ สร้างข้อมูลสินทรัพย์หลัก ใช้ สท.01 (เลขที่สินทรัพย์ขึ้นต้นด้วยเลข 11XXXXXXXXX จำนวน 12 หลัก) และ สร้างข้อมูลหลักสินทรัพย์ย่อย ใช้ สท.11 (เลขที่สินทรัพย์ขึ้นต้นด้วยเลข 11XXXXXXXXXX 000X เลขที่สินทรัพย์ ย่อยต่อท้ายสินทรัพย์หลัก จำนวน 4 หลัก) ต้องการแก้ไขข้อมูลหลักสินทรัพย์ ใช้ สท.25

2. การบันทึกรายการสินทรัพย์ เป็นการระบุวิธีการได้มาของสินทรัพย์ และมูลค่าของสินทรัพย์ ซึ่งระบบจะบันทึกรายการบัญชีที่เกี่ยวข้องให้อัตโนมัติ สำหรับการบันทึกรายการ มีดังนี้

2.1 การผ่านรายการสินทรัพย์ด้วยการหักล้าง (สท.13) เป็นการล้างบัญชีพักสินทรัพย์ที่ได้จากใบสั่งซื้อ สั่งจ้าง (PO) หรือเอกสารขอเบิกเงิน กรณีที่หน่วยงานขอเบิกเงินแบบไม่ผ่านใบสั่งซื้อสั่งจ้าง เป็นสินทรัพย์รายตัว ในระบบหรือเป็นค่าใช้จ่าย รวมถึงการบันทึกมูลค่าของสินทรัพย์ และการค้นหาเอกสารที่อยู่ในระบบ ตามบทที่ 7 โดยระบุประเภทเอกสาร ดังนี้

| ประเภทเอกสาร AA | กรณีรับรู้เป็นสินทรัพย์รายตัวทั้งจำนวน หรือ               |
|-----------------|-----------------------------------------------------------|
|                 | กรณีรับรู้เป็นสินทรัพย์รายตัวบางส่วน และค่าใช้จ่ายบางส่วน |
| ประเภทเอกสาร JV | กรณีรับรู้เป็นค่าใช้จ่ายทั้งจำนวน                         |
| ประเภทเอกสาร ปป | กรณีหักล้างรายการ (เพื่อเปลี่ยนสถานะเอกสารในระบบจาก       |
|                 | สถานะคงค้างให้เป็นหักล้าง)                                |

2.2 การบันทึกรับสินทรัพย์ระหว่างทำเป็นสินทรัพย์ (สท.14 และ สท.15) เป็นการบันทึก รายการโอนสินทรัพย์ระหว่างทำ (เลขที่สินทรัพย์ขึ้นต้นด้วยเลข 88XXXXXXXXX จำนวน 12 หลัก) ที่ได้จาก การบันทึกการผ่านรายการหักล้างด้วย สท.13 และบันทึกรับเป็นสินทรัพย์ เมื่อมีการส่งมอบงานงวดสุดท้าย ด้วยการกำหนดกฎกระจายการโอน สท.14 ตามบทที่ 8 และบันทึกเป็นสินทรัพย์ด้วย สท.15 รวมถึง การค้นหาเอกสาร ตามบทที่ 9

2.3 การบันทึกสินทรัพย์รับบริจาค (สท.16) เป็นการบันทึกรับสินทรัพย์ที่ได้จากการบริจาค และการค้นหาเอกสาร ตามบทที่ 10

2.4 การบันทึกรับสินทรัพย์จากการโอนภายในหน่วยงาน (สท.17) เป็นการบันทึกการโอนสินทรัพย์ ของศูนย์ต้นทุนภายในหน่วยเบิกจ่ายเดียวกัน และของหน่วยเบิกจ่ายภายในหน่วยงานเดียวกัน ตามสิทธิ การเข้าใช้งานระบบ รวมถึงการค้นหาเอกสาร ตามบทที่ 11

 การตัดจำหน่ายสินทรัพย์ (สท.18) เป็นการบันทึกตัดจำหน่ายสินทรัพย์ที่ได้จำหน่ายออกไปจาก หน่วยงานแล้ว รวมถึงการค้นหาเอกสาร ตามบทที่ 12

 4. การกลับรายการเอกสารที่บันทึก ใช้สำหรับการกลับรายการที่หน่วยงานบันทึกรายการสินทรัพย์ ตามข้อ 2 และข้อ 3 ไม่ถูกต้อง ตามวิธีการบันทึกการได้มา ดังนี้

4.1 การกลับรายการเอกสารสินทรัพย์ (สท.19) ใช้สำหรับการกลับรายการที่บันทึกรายการสินทรัพย์ ด้วย สท.16 สท.17 และ สท.18 ตามบทที่ 16

4.2 การกลับรายการของการชำระบัญชี

5. การประมวลผลค่าเสื่อมราคา ณ สิ้นงวด ดำเนินการโดยหน่วยงานในส่วนกลาง เพื่อให้ระบบ คำนวณค่าเสื่อมราคาของสินทรัพย์ถาวร และบันทึกบัญชีค่าเสื่อมราคาให้อัตโนมัติในภาพรวมของหน่วยงาน ตามบทที่ 19

การบันทึกข้อมูลผ่าน New GFMIS Thai ระบบจะแสดงสีของตัวอักษรแตกต่างกัน เพื่ออำนวยความสะดวก ในการบันทึกข้อมูล โดยมีความหมายของสี ดังนี้

1. สีแดง หมายถึง ต้องบันทึกข้อมูล หากไม่บันทึก ระบบจะไม่ให้เลขที่เอกสาร

- 2. สีดำ หมายถึง ระบบแสดงข้อมูลให้อัตโนมัติ และห้ามแก้ไข
- สีน้ำเงิน หมายถึง ระบบแสดงข้อมูลให้อัตโนมัติ และสามารถเลือกหรือเปลี่ยนข้อมูลได้
- 4. สีเขียว หมายถึง จะบันทึกหรือไม่บันทึกก็ได้

## 1) ตารางเปรียบเทียบคำสั่งงาน/แบบฟอร์ม ระบบบัญชีสินทรัพย์ถาวร จากระบบ GFMIS กับระบบ New GFMIS Thai - คำสั่งงานการบันทึกรายการ

| ลำดับ | Function                                                                                                  | SAP Code(T- | แบบฟอร์ม Web | แบบฟอร์ม ระบบ  |
|-------|----------------------------------------------------------------------------------------------------|-------------|--------------|----------------|
| ที่   |                                                                                                    | Code)       | Online เดิม  | New GFMIS Thai |
| 1     | การสร้างข้อมูลหลักสินทรัพย์                                                                               | AS01        | สท01         | สท01           |
| 2     | การเปลี่ยนแปลงข้อมูลหลักสินทรัพย์                                                                         | AS02        | สท02         | สท02           |
| 3     | การแสดงข้อมูลหลักสินทรัพย์                                                                                | AS03        | สท03         | สท03           |
| 4     | การสร้างสินทรัพย์เลขที่ย่อย                                                                               | AS11        | สท11         | สท11           |
| 5     | การบันทึกรับสินทรัพย์หักล้างบัญชี<br>พักรับสินทรัพย์                                                      | F-04        | สท13         | สท13           |
| 6     | การกำหนดกฏการกระจายการโอน                                                                                 | AIAB        | สท14         | สท14           |
| 7     | การบันทึกการโอน                                                                                           | AIBU        | สท15         | สท15           |
| 8     | การบันทึกรับสินทรัพย์ที่ได้รับบริจาค                                                                      | ABZON       | สท16         | สท16           |
| 9     | การโอนสินทรัพย์ระหว่างจังหวัด<br>ภายในกรม                                                                 | ABUMN       | สท17         | สท17           |
| 10    | การตัดจำหน่ายสินทรัพย์                                                                                    | ABAVN       | สท18         | สท18           |
| 11    | กลับรายการสินทรัพย์อื่นๆ                                                                                  | AB08        | สท19         | สท19           |
| 12    | กลับรายการโอนสินทรัพย์ระหว่างทำ<br>เป็นสินทรัพย์                                                          | AIST        | สท20         | สท20           |
| 13    | รีเซ็ตรายการหักล้างใหม่                                                                                   | ZFI_FBRA    | สท21         | สท21           |
| 14    | การผ่านรายการค่าเสื่อมราคา                                                                                | ZAFAB       | -            | สท22           |
| 15    | การบันทึกรับสินทรัพย์ที่สำรวจพบ                                                                           | F-90        | -            | สท23           |
| 16    | การเปลี่ยนแปลงเอกสาร                                                                                      | AB02        | -            | สท24           |
| 17    | การบล็อคข้อมูลหลักสินทรัพย์                                                                               | AS05        | -            | สท25           |
| 18    | การปรับมูลค่าสินทรัพย์                                                                                    | ABAW        | -            | สท26           |
| 19    | การโอนสินทรัพย์ระหว่างกรม                                                                                 | ABT1N       | -            | สท27           |
| 20    | รับโอนสินทรัพย์ข้ามหน่วยงาน (ใช้<br>ในกรณีที่บันทึกรายการข้ามระบบ<br>ระหว่าง GFMIS และ New Gfmis<br>Thai) | ABT1N       | -            | สท29           |
| 21    | ปิดปีบัญชีสินทรัพย์ / ยกเลิกปิดปี<br>บัญชีสินทรัพย์                                                       | AJAB, OAAQ  | -            | สท30           |
| 22    | การเปิดปีบัญชีสินทรัพย์                                                                                   | AJRW        |              | สท31           |

## - ระบบรายงานหน่วยงาน

| ลำดับ | Function                     | SAP Code(T-    | แบบฟอร์ม Web  | แบบฟอร์ม   |
|-------|------------------------------|----------------|---------------|------------|
| ที่   |                              | Code)          | Online เดิม   | ระบบ New   |
|       |                              |                |               | GFMIS Thai |
| 1     | รายงานสินทรัพย์รายตัว        | AW01N          | สท12          | NFA_001    |
| 2     | รายงานการเปลี่ยนแปลงข้อมูล   | S_ALR_87012037 | รายงาน online | NFA_002    |
|       | หลักสินทรัพย์                |                |               |            |
| 3     | รายงานสินทรัพย์ที่ยังไม่ผ่าน | S_ALR_87012056 | รายงาน online | NFA_003    |
|       | รายการ                       |                |               |            |
| 4     | รายงานการบันทึกรับสินทรัพย์  | S_ALR_87012050 | รายงาน online | NFA_004    |
| 5     | รายงานการบันทึกรับสินทรัพย์  | ZFA003         | รายงาน online | NFA_005    |
|       | ระหว่างทำ (AUC)              |                |               |            |
| 6     | รายงานการโอนสินทรัพย์ภายใน   | ZFA006, ZFA007 | รายงาน online | NFA_006    |
|       | หน่วยงาน (เฉพาะได้มาในปี     |                |               |            |
|       | ปัจจุบัน / ปีก่อน)           |                |               |            |
| 7     | รายงานการโอนสินทรัพย์ระหว่าง | ZFA008         | รายงาน online | NFA_007    |
|       | หน่วยงาน                     |                |               |            |
| 8     | รายงานการตัดจำหน่ายสินทรัพย์ | ZFA004 ,ZFA005 | รายงาน online | NFA_008    |
|       | รวมการขาย/ไม่รวมการขาย       |                |               |            |
| 9     | รายงานการแสดงเอกสาร          | AB03           | รายงาน online | NFA_009    |
| 10    | รายงานการตรวจนับสินทรัพย์ตาม | ZFA002         | รายงาน online | NFA_010    |
|       | ศูนย์ต้นทุน                  |                |               |            |
| 11    | รายงานยอดสินทรัพย์คงเหลือ    | S_ALR_87011994 | รายงาน online | NFA_011    |
| 12    | รายงานค่าเสื่อมราคาที่ผ่าน   | S_P99_41000192 | รายงาน online | NFA_012    |
|       | รายการ                       |                |               |            |
| 13    | รายงานค่าเสื่อมราคาทั้งหมด   | S_ALR_87012004 | รายงาน online | NFA_013    |
| 14    | รายงานตรวจสอบการประมวลผล     | ZTABA          | รายงาน online | NFA_014    |
|       | ค่าเสื่อมราคาสินทรัพย์       |                |               |            |
| 15    | รายงานยกยอดสินทรัพย์ถาวร     | ZFAC_001       | -             | NFA_015    |
| 16    | รายงานการตรวจสอบการ          | AFBP           | รายงาน online | NFA_016    |
|       | ดำเนินการผ่านรายการ          |                |               |            |